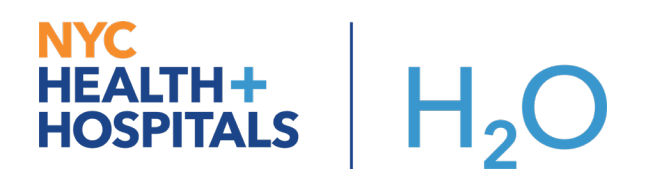

## Inpatient Ordering and Collecting Lab Corp Novel Coronavirus

This tipsheet displays how to order and document collection for Lab Corp Novel Coronavirus in Epic.

Try It Out:

- Go to the Orders Activity and search for Coronavirus.
- Highlight the Lab Corp Novel Coronavirus order panel and click Accept.

| 🔁 Order and | l Order Set Search                                |     |             |             |                      |                 |                  | ×  |
|-------------|---------------------------------------------------|-----|-------------|-------------|----------------------|-----------------|------------------|----|
| CORONA      | VIRUS 🦻                                           |     |             |             | <u>B</u> rowse       | Preference List | Eacility Li      | st |
| 티 Orde      | r Sets & Panels 🛸                                 |     |             |             | Search order sets by | user 🔎          | <u>∓</u> (Alt+1) | ٦, |
|             | Name                                              |     | Туре        | Pref List   |                      | Code            |                  |    |
| 4           | CORONAVIRUS COVID-19 TESTING PANEL (NYCDOHMH PHL) |     | Order Panel | HHC ED L    | I LABS               | O284614         |                  |    |
| Proce       | edures *                                          |     | Des 61 int  |             | Co.do                | Dhara af        | <u>∓</u> (Alt+3) |    |
| 2           | Labcorp Novel Coronavirus (COVID-19)              | Lab | HHC ED      | LI LABS     | LABC192              | 3               | Care             | 1  |
| 2           | SARS RELATED CORONAVIRUS RNA(SEND OUT)            | Lab | HHC ED      | LI LABS     | LABC406              | 8               |                  | 1  |
|             |                                                   |     | Sel         | ect And Sta | V Accep              | t X             | Cancel           | 1  |
|             |                                                   |     | 50          | Cor And Sta | T Acceb              |                 | Concer           |    |

• Next, for Specimen Source, click on the magnifying glass and select **Respiratory.** Click Accept.

| Labcorp Novel C   | Coronavirus (COVID-19)                         | ✓ <u>A</u> ccept | X Cancel         |
|-------------------|------------------------------------------------|------------------|------------------|
| Frequency:        | Once 🔎 Once Tomorrow AM STAT Add-On            |                  |                  |
|                   | Starting: 3/9/2020 🗇 Today Tomorrow At: 0717 🕘 |                  |                  |
|                   | First Occurrence: Today 0717                   |                  |                  |
|                   | Scheduled Times 🖄                              |                  |                  |
|                   | 03/09/20 0717                                  |                  |                  |
| Specimen<br>Type: | Nasopharyı 🔎                                   |                  |                  |
| Specimen Src:     | Respiratory 🔎                                  |                  |                  |
| Comments:         | + Add Comments (F6)                            |                  |                  |
|                   |                                                |                  |                  |
| • Next Required   | Link Order                                     | ✓ <u>A</u> ccept | × <u>C</u> ancel |

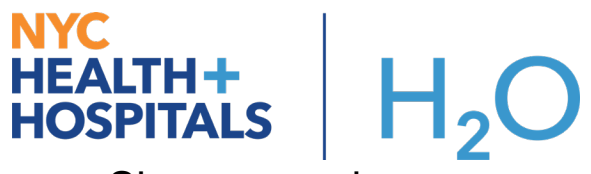

• Sign your order

| Manage Orders                                              | Or <u>d</u> er Sets                      |              | Options 🔻            |
|------------------------------------------------------------|------------------------------------------|--------------|----------------------|
| Place new orders or o                                      | rder sets                                |              | <b>+</b> Ne <u>w</u> |
| Verbal with readback                                       |                                          |              | ✓ Intervention       |
| Rew Orders                                                 |                                          |              |                      |
| Labcorp Novel Co<br>STAT First occurrenc<br>Nasopharyngeal | oronavirus (COVID-19)<br>e Today at 1654 |              |                      |
|                                                            |                                          |              |                      |
|                                                            |                                          |              |                      |
|                                                            |                                          |              |                      |
|                                                            |                                          |              |                      |
|                                                            |                                          |              |                      |
|                                                            |                                          |              |                      |
|                                                            |                                          |              |                      |
|                                                            |                                          |              |                      |
|                                                            |                                          |              |                      |
|                                                            |                                          |              |                      |
|                                                            |                                          |              |                      |
| X Remove All                                               |                                          | v∰ Save Work | ✓ <u>S</u> ign       |
|                                                            |                                          |              |                      |

 To collect the Lab Corp Novel Coronavirus specimens, go to the Work List activity and Click Print label for the Lab Corp Novel Coronavirus from the work list.

| Nork List Tasks                                                                | © 2                          |
|--------------------------------------------------------------------------------|------------------------------|
| Current Shift ← 03/08/20 0701-1901 → Start Date: 3/8/2020 🐩 Overdue            | C                            |
| O Time View Filters: All Tasks                                                 | Show: Completed Discontinued |
| Time 🔺 Task                                                                    | Priority                     |
| NURSING,PROVIDER,PATIENT CARE SERVICES,ED TECH,36-PSYCHIATRY,COUNSELOR,MIDWIFE |                              |
| 1654 Print Label for Labcorp Novel Coronavirus (COVID-19)                      | STAT Print Label             |
|                                                                                |                              |

🖋 Task Management

• Document the collection for the Coronavirus test by clicking Collect then input the appropriate date/time and click Accept.

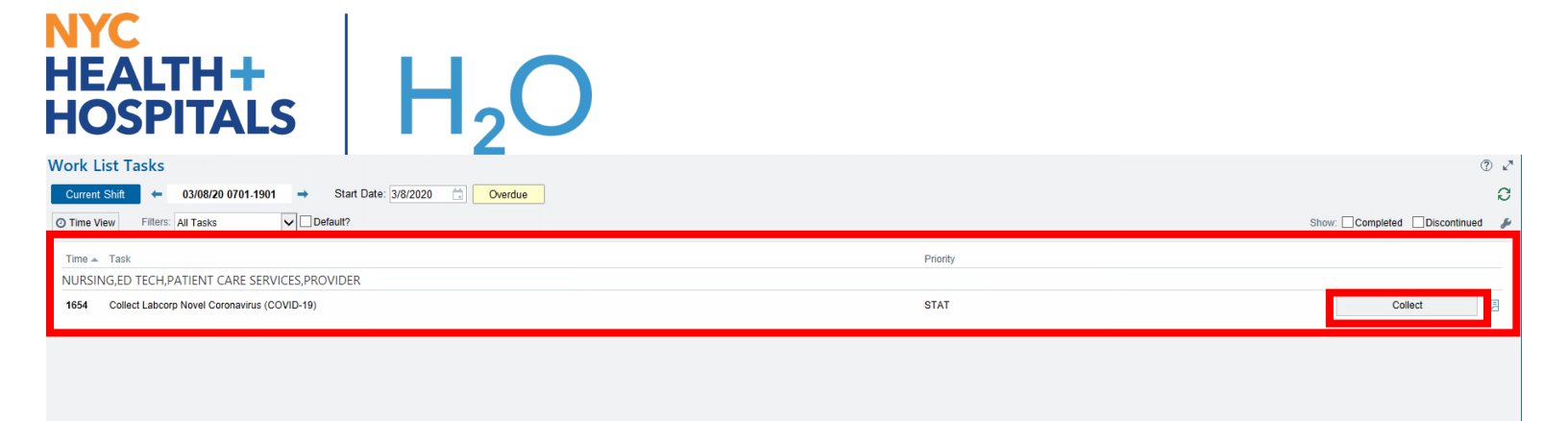

| Adt, Xcelera #5215007 - Collect Labcorp Novel Coronavirus (COVID-19)                                                                                        | ×                                              |
|----------------------------------------------------------------------------------------------------|------------------------------------------------|
|                                                                                                    | W                                              |
| Lab: Collection Date: 3/8/2020 📩 Collection Time: 1657 🕐<br>Collected By: IRISH, JAHVIN 🔊<br>Specimen Src: Respiratory                                      |                                                |
| ⊡ Nasopharyngeal                                                                                                    |                                                |
| Labcorp Novel Coronavirus (COVID-19) [23814700]<br>Scheduled: Sun Mar 8, 2020 4:54 PM<br>Ordered: On Sun 3/8/20 at 1654<br>Specimen Types - Nasopharyngeal; | Scan Containers or Override<br>1: 1206808000 🔒 |

• Send your specimens to your local laboratory for processing.